#### ASCII MegaROM コントローラ互換

MSX 似非 RON 基板 Rev.0 使用説明書 <sup>猫の手リモコンもよろしく!</sup> Produced by にが HP

ご注意 本機は同人ハードウエア
です。ご使用には MSX-DOS が動
作する MSX 本体と、ある程度の知
識が必要です。アフターサポートは

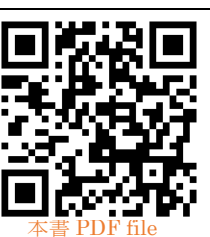

**ありません**のでご了承の上でお求めください。

# 概要

本機はつじかわ氏考案の「似非 ROM ディスク!?」 互換の FlashROM カートリッジ基板です。ASCII MegaROM コントローラ 8k/16k バンクに対応し、 512kB までの MegaROM ファイルを MSX 実機でイ ンストールして起動することができます。

オリジナルの MegaROM ソフトを配布する目的で 利用でき、個人やサークルを対象に基板の製造データ を無償でライセンスします。基板の設計としては本機 の 512kB の FlashROM の代わりに、1~2MB の EPROM(27C800や27C160)を実装することも可能に なっています。大容量を生かして既存の FD 媒体のソ フトウエアを MegaROM 化して再販といったことも できると思います。

### 対応機種

各部の名称(表面)

# MSX / MSX2 / MSX2+ / MSXturboR

MegaROM ファイルの書き込みには MSX-DOS が 動作する環境が必要です。

KONAMI バンクほか、特殊な MegaROM コントロ ーラとの互換性はありません。

# 

※シルク印刷は「2MB」ですが、本機は512kB版です。

# ジャンパー設定

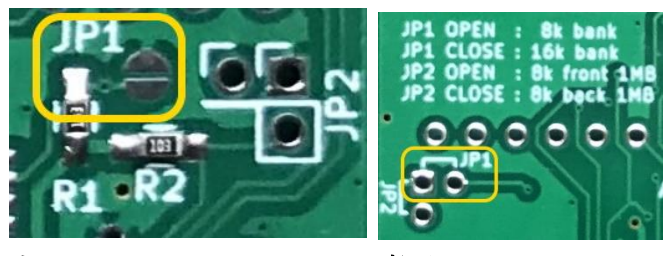

表面

裏面

JP1 8k/16k バンクモード設定 JP2 2MBの EPROM 使用時のページ設定

本機の MegaROM コントローラはデフォルトで 8k バ ンクモードに設定されています。16k バンクモードに 変更する場合は表面の JP1 ランドに半田を盛るか、ス ルーホールにジャンパワイヤを接続して JP1 をショ ートしてください。本機では JP2 は不使用です。

バンクレジスタの初期値はすべて0です。そのため 32kB 以下の標準 ROM ソフトをインストールする用 途には向きません。

市販の MegaROM ソフトから吸い出したデータを 書き込んで遊ぶこともできますが、法律で許容される 範囲での利用に留めてください。

# 使い方

#### 1) 準備

サポートページ(<u>http://niga2.sytes.net/sp</u>)から NGLOAD.COM をダウンロードし、MSX-DOS ディ スクにコピーします。ASCII バンクの MegaROM フ ァイルを用意し、**バンク形式に合わせて拡張子を.8k または.16k に変更して** MSX-DOS ディスクにコピー します。

#### 2) MegaROM ファイルの書き込み

本機を MSX のスロットに挿入し、MSX-DOS を起 動したら下記コマンドを実行してください。 MegaROM ファイル名の指定は必須です。

#### NGLOAD filename.ext

正しく本機を認識すると、スロット番号とファイル 形式が表示されます。ENTER 入力で FlashROM が 消去され、指定した MegaROM ファイルが書き込ま れます。complete メッセージ表示後に MSX をリセッ トすると、MegaROM ソフトが起動します。 NGLOAD は自動的に本機を「ESE-ROM」として 検知しますが、スロットの構成やデバイスの状態によ り正しく認識できないことがあります。対象スロット は /Sx オプションで明示することができます。詳しく は NGLOAD のドキュメントを参照してください。

既に本機の FlashROM が消去されている場合、 NGLOAD ではバンクモードは識別されず、デバイス 名は ESE-ROM(?)と表示されます。指定した MegaROM ファイルのバンク形式と JP1 設定が一致 していることを確認してください。

## 3) FlashROM の書き換え

MegaROM ソフトが書き込まれた本機を使用する と MSX-DOS が起動できなくなるため FlashROM を 書き換える際に、MSX-DOS 起動後に本機をスロット に挿入する「後挿し」と呼ばれる行為が必要となりま す。PAUSE キーのある機種であれば PAUSE 状態で 後挿しすると成功率を上げることができます。後挿し に成功したら手順2)と同様に MegaROM ファイル を書き込んでください。

本基板には ROM 切り離し機能はありません。開発 用途には似非 RAMDisk の使用をお勧めします。仕様 上、本機の FlashROM は 10 万回以上の消去・書き換 えが可能です。

後挿しは MSX 本体の故障の原因になりうる危険な 行為とされています。何らかの不都合が生じても当方 は責任を負いません。

# ・ 似非 ROMDisk として使う

本機に MSX-DOS2 互換のファイルシステムをイン ストールし、ROMDisk ドライブとして運用すること ができます。下記手順で Nextor kernel とシステムフ ァイルをインストールしてください。なお、Nextor の運用にはマッパメモリが 128kB 以上必要です。

1)Konamiman 氏のサイトの「The Nextor Kernel」 から「For MegaFlashROM with 2 SD card slots」の Normal version ROM(v2.1.0)のほか、NEXTOR.SYS Full version を入手します。COMMAND2.COM は MSX-FAN 誌の FD 等に収録されているものを入手し てください。URL: https://www.konamiman.com

2)本機のサポートページ(<u>http://niga2.sytes.net/sp</u>)の「NextorPatcher」を WindowsPC で実行します。

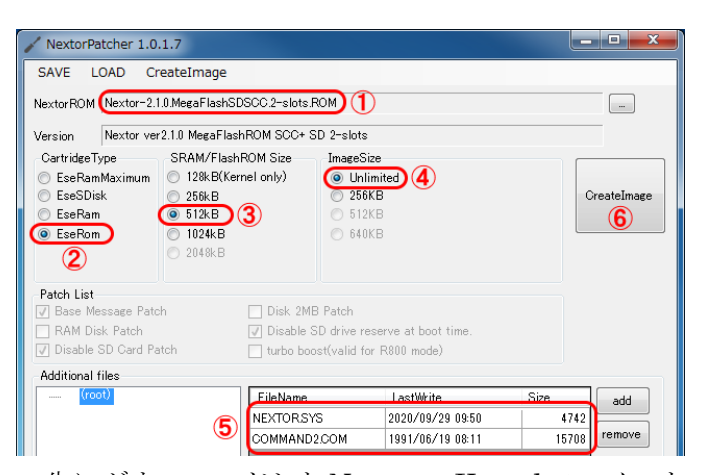

先にダウンロードした Nextor の Kernel ファイルを ①に登録します。②Cartridge Type を EseROM、③ SRAM/FlashROM Size を 512kB、④ImageSize を Unlimited に設定し、Nextor のシステムファイル名 を NEXTOR.SYS に変更して COMMAND2.COM と 共に⑤に登録してください。その他お好みのファイル を容量が許す限り追加できます。⑥CreateImage をク リックして、適当な名前を付けて ROM ファイルを保 存してください。

3)MSX-DOS ディスクに NextorPatcher で作成した ROM ファイルと、本機サポートページからダウンロ ードした NGLOAD.COM をコピーします。

4)MSX-DOS を起動し、下記コマンドで本機に ROM ファイルをインストールしてください。

## NGLOAD filename.ext

5)システムリセットにて Nextor が起動し、 ROMDisk に登録したファイルにアクセスできます。 ファイルの書き換えや削除・追記はできません。

・謝辞ほか

「似非 ROM ディスク」を考案し、情報を開示され た似非職人工房のつじかわ氏に感謝します。当方は似 非職人工房との関係はありません。

「似非 ROM ディスク」と「MegaFlashROM」は、 ハードウエア的には同じものです。

▲ SX は MSX ライセンシングコーポレーションの 登録商標です。

# 作者の WEB サイト

# http://niga2.sytes.net

自宅サーバーなので時々落ちてい ることがあります。基板製造データ

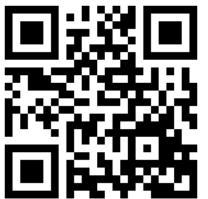

の無償ライセンスに関するお問い合わせは作者 WEB サイトの mail フォームからお願いします。